## **Appointment booking**

- 1. Click on the below link to access the appointment booking website: <u>https://row1.vfsglobal.com/GlobalAppointment/Account/RegisteredLogin?q=shSA0YnE4pLF9Xzwon/x</u> <u>/lzcvBCb/70NmWcryl2n01fGJ1kAYHvEr537AtEirPrSm0s1D43GoZQQ0I5afla1Sg==</u>
- 2. Enter your credentials or if a new user, please click on new user and set-up the logins.

| VFS.GLOBA | AL.                                       |                                                                         |                             |   |
|-----------|-------------------------------------------|-------------------------------------------------------------------------|-----------------------------|---|
|           |                                           |                                                                         | *Mandatory Fields 了         |   |
|           | Appointment L                             | ogin                                                                    | Select the Language English | 0 |
|           | If this is the first<br>Please click on r | time you are using this service,<br>new user.                           |                             |   |
|           | Email ID*                                 | Email ID                                                                |                             |   |
|           | Password*                                 | Password                                                                |                             |   |
|           | l'm not a robot                           | reCAPTCHA<br>Privacy - Terms                                            |                             |   |
|           | Forgot Password?                          | Continue<br>New User?                                                   |                             |   |
|           | Disclaimer : The regi                     | stration will expire after 100 inactive days from the appointment date. | last                        |   |

3. Once logged in, click on schedule appointment.

| Actions                  |                               |                               | Welcon | ne ! 🛽 Logout 🛛   |
|--------------------------|-------------------------------|-------------------------------|--------|-------------------|
| Schedule Appointment     | Select Centre                 |                               |        |                   |
| Reschedule Appointment   | Schedule Appointment > Select | t Centre                      |        | *Mandatory Fields |
| Cancel Appointment       |                               |                               |        | mandatory ricido  |
| Email Appointment Letter | Visiting Country*             | Italy                         |        |                   |
|                          | Residing Country*             | India                         |        |                   |
|                          | Centre*                       | Select Centre                 | ~      |                   |
|                          | Appointment Category*         | Select Appointment Category 🗸 |        |                   |

4. Select the centre you wish to apply and choose the category "ITMA FAIR":

| VFS.GLOI                 | BAL                          | Apply for VISA                                  | to ITALY              |
|--------------------------|------------------------------|-------------------------------------------------|-----------------------|
| Actions                  |                              | W                                               | /elcome! 😃 Logout ( 🧿 |
| Schedule Appointment     | Select Centre                |                                                 |                       |
| Reschedule Appointment   | Schedule Appointment > Selec | t Centre                                        | *Mandatory Fields     |
| Cancel Appointment       |                              |                                                 |                       |
| Email Appointment Letter | Visiting Country*            | Italy 🗸                                         |                       |
|                          | Residing Country*            | India 🗸                                         |                       |
|                          | Centre*                      | Italy Visa Application Center, Mahalaxmi-Mumbai | •                     |
|                          | Appointment Category*        | ITMA FAIR 🗸                                     |                       |
|                          |                              | Click here to know the earliest available date  |                       |
|                          |                              | Continue                                        |                       |

5. Click on Add customer and fill in the details of the applicant.

| Actions                  |                                                                                                    | Welcome ! 🛽 Logout 😯                                     |
|--------------------------|----------------------------------------------------------------------------------------------------|----------------------------------------------------------|
| Schedule Appointment     | Customer List                                                                                                    |                                                          |
| Reschedule Appointment   | Schedule Appointment > Select Centre > Customer List                                                                                                  |                                                          |
| Cancel Appointment       | A 'One Time Password Code – OTP' will be sent either to the Mobile n customer details page for the first Customer.                                    | umber or to the Email Id mentioned in the                |
| Email Appointment Letter | For 'Travel Agent Users' or 'Partner Users', the 'One Time Password (                                                                                 | Code – OTP' will be sent either to the Mobile            |
| Travel Medical Insurance | number or to the Email Id mentioned in the field that will appear below                                                                               | w on this page.                                          |
|                          | Note: Maximum 5 Customers can be scheduled for an appointment at a tin<br>is required for more than 5, then you can create a new group for the remain | ne. In case the appointment Add Customer ning customers. |
|                          | First Name Last Name Passport Number                                                                                                    | Date Of Birth Actions                                    |
|                          |                                                                                                    |                                                          |

| VFS.GLOBA                | L                                 |                        | Apply for VISA to ITALY |
|--------------------------|-----------------------------------|------------------------|-------------------------|
| Actions                  |                                   |                        | Welcome ! 🛽 Logout 🛛 🕄  |
| Schedule Appointment     | Add New Customer                  |                        |                         |
| Reschedule Appointment   | Select Centre > Customer List > A | dd New Customer        | *Mandatory Fields       |
| Cancel Appointment       | Passport Number*                  | Passport Number        | ]                       |
| Email Appointment Letter | Date Of Birth (DD/MM/YYYY)*       | DD/MM/YYYY             |                         |
| Travel Medical Insurance | Passport Expiry Date*             | DD/MM/YYYY             |                         |
|                          | Select Nationality*               | Select Nationality     | ~                       |
|                          | First Name*                       | As appears in passport |                         |
|                          | Last Name*                        | As appears in passport |                         |
|                          | Gender*                           | Select Gender          | ·                       |
|                          | Mobile Number*                    | +91 Mobile Number      |                         |

6. Once submitted, click on "Get OTP" . The applicant will receive the OTP on the **email.** 

| VFS.GLOBA                                                                                             | L                                                                                      |                                                                                               |                                                                                                    | Apply for VISA to                                                                                                    | ITALY In INDI                                                                                   |
|----------------------------------------------------------------------------------------------------|----------------------------------------------------------------------------------------|-----------------------------------------------------------------------------------------------|----------------------------------------------------------------------------------------------------|----------------------------------------------------------------------------------------------------|-------------------------------------------------------------------------------------------------|
| Actions                                                                                               | I                                                                                      |                                                                                               |                                                                                                    | Weld                                                                                                    | come ! 🛽 Logout                                                                                 |
| Schedule Appointment                                                                                  | Customer I                                                                             | List                                                                                          |                                                                                                    |                                                                                                    |                                                                                                 |
| Reschedule Appointment                                                                                | Schedule Appointme                                                                     | ent > Select Centre                                                                           | > Customer List                                                                                                    |                                                                                                    |                                                                                                 |
|                                                                                                    | A 'One Time Passu                                                                      | word Codo OTP' w                                                                              | ill be sent either to the Mobi                                                                                                    | le number or to the Em                                                                                                    | ail ld mentioned in the                                                                         |
| Cancel Appointment                                                                                    | customer details p                                                                     | age for the first Cu                                                                          | stomer.                                                                                                    |                                                                                                    |                                                                                                 |
| Cancel Appointment                                                                                    | customer details p                                                                     | bage for the first Cus<br>Users' or 'Partner Us                                               | stomer.                                                                                                    | rd Code – OTP' will be s                                                                                                    | sent either to the Mobile                                                                       |
| Email Appointment<br>Email Appointment Letter<br>Travel Medical Insurance<br>Get guotes now 7         | For 'Travel Agent L                                                                    | Users' or 'Partner Users' in the first Cus                                                    | stomer.<br>sers', the 'One Time Passwo<br>in the field that will appear bo                                                                                           | rd Code – OTP' will be s<br>slow on this page.                                                                                      | sent either to the Mobile                                                                       |
| Email Appointment Letter                                                                              | For 'Travel Agent L                                                                    | users' or 'Partner U:<br>Email Id mentioned i                                                 | stomer.<br>sers', the 'One Time Passwo<br>in the field that will appear be                                                                                           | rd Code – OTP' will be s<br>slow on this page.<br>Reference Ni                                                                      | sent either to the Mobile<br>umber: ITP68894145442                                              |
| Cancel Appointment<br>Email Appointment Letter<br>Travel Medical Insurance<br><u>Get quotes now 계</u> | For 'Travel Agent L<br>number or to the E<br>Note: Maximum 5 C<br>is required for more | Users' or 'Partner U<br>Email Id mentioned i<br>Customers can be sch                          | stomer.<br>sers', the 'One Time Passwo<br>in the field that will appear be<br>neduled for an appointment at a<br>o create a new group for the rea                    | rd Code – OTP' will be s<br>slow on this page.<br>Reference N<br>a time. In case the appoir<br>maining customers.                   | sent either to the Mobile<br>umber: ITP68894145442<br>ntment Add Customer                       |
| Email Appointment<br>Email Appointment Letter<br>Travel Medical Insurance<br><u>Get quotes now 계</u>  | For 'Travel Agent L<br>number or to the E<br>Note: Maximum 5 C<br>is required for more | Users' or 'Partner U:<br>Email Id mentioned i<br>Customers can be sch<br>than 5, then you can | stomer.<br>sers', the 'One Time Passwo<br>in the field that will appear be<br>neduled for an appointment at a<br>n create a new group for the ref<br>Passport Number | rd Code – OTP' will be s<br>elow on this page.<br>Reference Nr<br>a time. In case the appoir<br>maining customers.<br>Date Of Birth | sent either to the Mobile<br>umber: ITP68894145442<br><sup>ntment</sup> Add Customer<br>Actions |

7. Select the appointment date and time and submit:

| Schedule Appointment     | Appo    | ointm    | ent E   | Booki    | ng      |        |           |                       |           |                 |         |
|--------------------------|---------|----------|---------|----------|---------|--------|-----------|-----------------------|-----------|-----------------|---------|
| Reschedule Appointment   | Schedul | e Appoin | tment > | Select C | entre > | Custom | er List 💈 | > Appointment Booking |           |                 |         |
| Cancel Appointment       | Appoint | tment Ca | ategory | ITMA FA  | IR      |        |           | Re                    | ference I | Number: ITP6889 | 4145442 |
| Email Appointment Letter |         |          | Ap      | oril 20  | 23      |        | >         |                       | Select    | Time range      |         |
| Travel Medical Insurance | Sun     | Mon      | Tue     | Wed      | Thu     | Fri    | Sat       |                       | 0         | 8:00-8:15       |         |
| Get quotes now 2         | 26      | 27       | 28      | 29       |         | 31     | 1         |                       | 0         | 13:45-14:00     |         |
|                          | 2       | 3        | 4       | 5        | 6       | 7      | 8         | Holidays              | 0         | 14:00-14:15     |         |
|                          | 9       | 10       | 11      | 12       | 13      | 14     | 15        | Available             | 0         | 14:15-14:30     |         |
|                          |         | 10       |         | 12       | 15      | 14     | 15        | Not Available         | 0         | 14:30-14:45     |         |
|                          | 16      | 17       | 18      | 19       | 20      | 21     | 22        |                       | 0         | 14:45-15:00     |         |
|                          | 23      | 24       | 25      | 26       | 27      | 28     | 29        |                       |           | 1               | I       |
|                          | 30      | 1        | 2       | 3        | 4       | 5      | 6         |                       |           |                 |         |
|                          |         |          |         |          |         |        |           |                       |           |                 |         |

8. You will see an appointment confirmation page and also receive it on the email.

| Actions                  |                                                                                                    |                                                                                       |                                                                                                    | Welcome ! 🕛 Logout 🤇                                                                                               |
|--------------------------|----------------------------------------------------------------------------------------------------|---------------------------------------------------------------------------------------|----------------------------------------------------------------------------------------------------|----------------------------------------------------------------------------------------------------|
| Schedule Appointment     | Appointment                                                                                                    | Confirmation                                                                          |                                                                                                    |                                                                                                    |
| Reschedule Appointment   | Schedule Appointment                                                                                                    | > Select Centre > Cust                                                                | omer List > Appointment Book                                                                          | king > Appointment Confirmation                                                                                    |
| Cancel Appointment       |                                                                                                    |                                                                                       |                                                                                                    | Reference Number: ITP68894145442                                                                                   |
| Email Appointment Letter | Your Appointment has b<br>Mahalaxmi-Mumbai. Ple                                                                                         | een confirmed for 13/04/<br>ase click on the link to d                                | 2023 date and time 13:45-14:00<br>ownload. <u>Appointment Letter</u>                                  | 0 at Italy Visa Application Center,                                                                                |
| Travel Medical Insurance | First Name                                                                                                    | Last Name                                                                             | Mobile Number                                                                                         | Passport Number                                                                                                    |
| Get quotes now 7         | TEST                                                                                                    | TEST                                                                                  | 9766423306                                                                                            | O098778                                                                                                    |
|                          |                                                                                                    |                                                                                       |                                                                                                    |                                                                                                    |
|                          | Please note:<br>Please note it may take<br>Application at VFS Cent                                                                      | more than the prescribed                                                              | d time mentioned on your Appoi                                                                        | intment letter while submitting your Visa                                                                          |
|                          | Please note:<br>Please note it may take<br>Application at VFS Cent<br>Applicants will be issued<br>assigned.                            | more than the prescribed<br>re.<br>I with a token number at                           | d time mentioned on your Appoi<br>the Application Centre and will                                     | intment letter while submitting your Visa<br>be entertained as per the token number                                |
|                          | Please note:<br>Please note it may take<br>Application at VFS Cent<br>Applicants will be issued<br>assigned.<br>It may take more time d | more than the prescribed<br>re.<br>I with a token number at<br>epending on the number | t time mentioned on your Appoi<br>the Application Centre and will<br>of Applications submitted at the | intment letter while submitting your Visa<br>be entertained as per the token number<br>e counter by an Individual. |

THANK YOU.